# Vectorworks サイトプロテクションネットワーク版-情報2 セットアップチェックリスト

A&A

# セットアップチェックリストについて

# 概要)

本チェックリストは、Vectorworksサイトプロテクションネットワーク版(以下、SPN版)のサーバアプリケーションが 正しくセットアップされたかを確認する為のチェックリストです。

本チェックリストを全てクリアすれば、SPN版が使用できる環境が整った事を意味します。

# 使い方)

◎製品内の「セットアップガイド サイトプロテクションネットワーク版」に従い、一通りセットアップが完了した後に 本チェックリストを順番にチェックして下さい。

◎本チェックリストではセットアップ方法については案内しておりません。 セットアップの詳しい手順につきましては、製品内の「セットアップガイド」をご参照下さい。

◎ページ右下に次に確認する項目のタイトルが青字で記載されています。 分岐がある場合は、ご利用の環境に合わせて記載されている項目へ移動して下さい。

→「1. インストールしたフォルダの内容を確認」へ

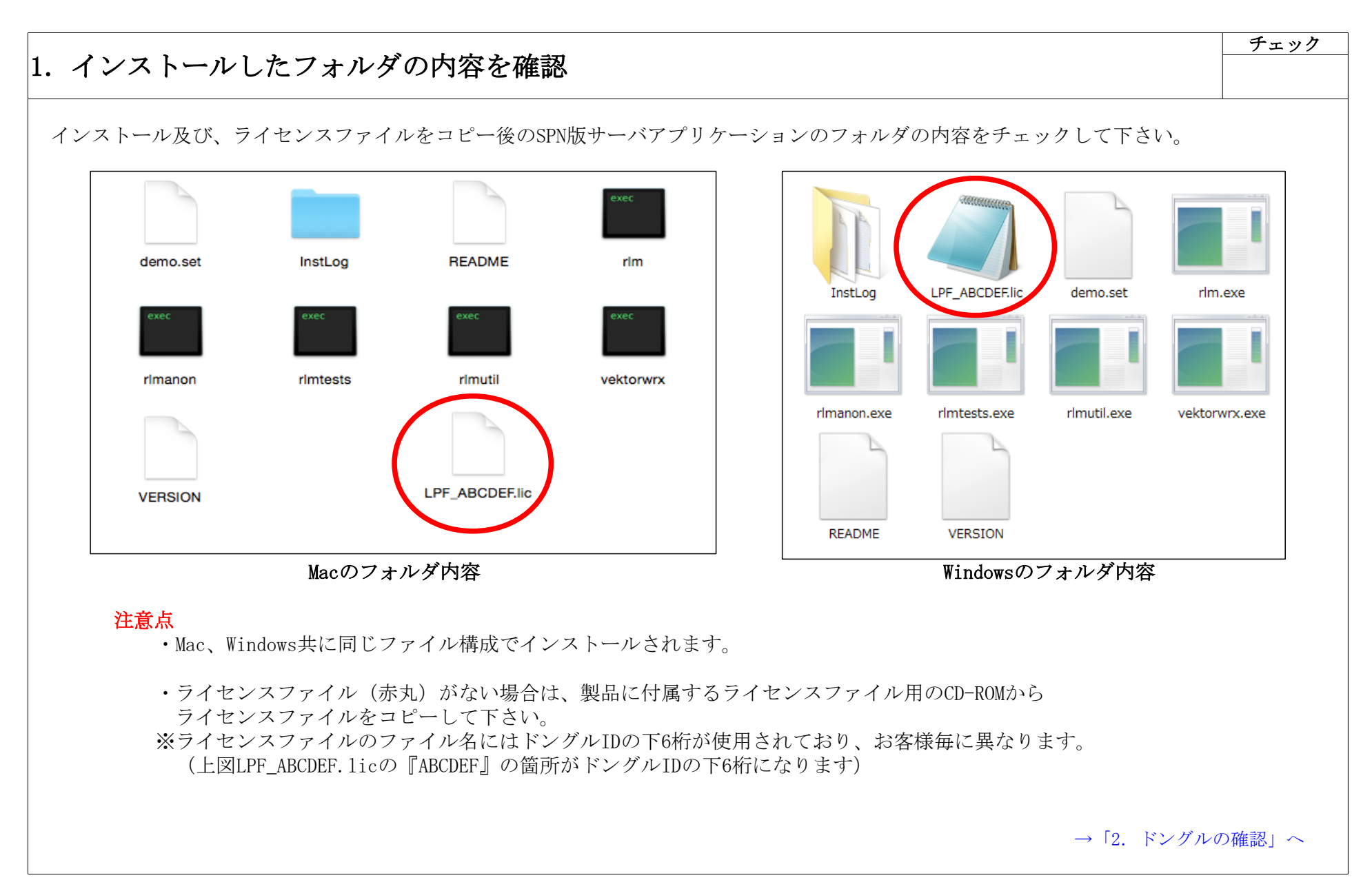

| 2. ドングルの確認                                                                                                    | チェック             |
|----------------------------------------------------------------------------------------------------|------------------|
| ドングルをPCのUSBポートに挿してください。<br>ドングルドライバが正しくインストールされている場合、ドングル先端のランプが赤く光ります。                                                                                |                  |
| ※ランプが赤く光っていてもドングルが正常に認識されていない場合があります。ドングルドライバをインストール後、<br>一度、PCを再起動して下さい。                                                                              |                  |
|                                                                                                    |                  |
|                                                                                                    |                  |
|                                                                                                    |                  |
|                                                                                                    |                  |
|                                                                                                    |                  |
|                                                                                                    |                  |
| →Vectorworks Network License Serverを直接起動する場合は「3. ターミナル/コマンドプロンプトの確<br>→Windowsを使用しておりVectorworks Network License Serverをサービスに登録した場合は「4. サービスの確認(Window | £認 1」へ<br>s) 1」へ |

| 点<br>ーバPCの名前が表示されます。<br>ーバPCの名前:Windowsのコンピュータ名<br>Macのホスト名<br>Mac環境でのご注意点<br>スト名とローカルホスト名が異なると、<br>ctorworks Network License Serverが起動しませ、<br>ホスト名:Macのコンピュータの名前<br>ローカルホスト名:ネットワーク上でそのPC<br>を認識するための名前<br>イセンスファイル名が表示されます。<br>アイルが表示されない場合は、<br>イセンスファイルのコピー先が<br>違っている可能性があります。<br>「1.インストールしたフォルダの内容を確認」<br>を確認して下さい。 |
|----------------------------------------------------------------------------------------------------|
| →                                                                                                    |

| y = y + y = y + z = y + z = y + z = y + z = z = y + z = y + z = z = z = z = z = z = z = z = z = z | ターミナル/コマンドプロンプトの確認 2                                                                                           |                                                                                                    | チェ                                                                      |
|---------------------------------------------------------------------------------------------------|----------------------------------------------------------------------------------------------------|----------------------------------------------------------------------------------------------------|-------------------------------------------------------------------------|
|                                                                                                   | <ul> <li>マットアップガイド」に従い、Vectorworks Network License Serverを起動し<br/>マナルまたはコマンドプロンプトに表示されている内容をチェックして下さ</li></ul> | <ul> <li>でて下さい。</li> <li>い(基本的にOSによる内容の違いはありません)</li> <li>注意点</li> <li>③Web管理画面のポート番号が表示されます。</li> <li>管理画面のポート番号のデフォルトは5054<br/>※任意のポート番号を割り当てた場合は、<br/>その番号に変わっている事を確認して下す。</li> <li>④サーバアプリケーションに接続する為のポー<br/>番号が表示されます。デフォルトは5053で<br/>※任意のポート番号を割り当てた場合は、<br/>その番号に変わっている事を確認して下す。</li> <li>セキュリティソフトなどで上記ポートが利用可能になっていない場合や、<br/>他のアプリケーションで使用されている場合<br/>Vectorworks Network License Serverが起す。</li> </ul> | で<br>さ<br>・<br>・<br>・<br>・<br>・<br>・<br>・<br>・<br>・<br>・<br>・<br>・<br>・ |

| <ul> <li>ー ミリアレノユマシトノロシノトの伊健認 3</li> <li>ットアップガイド」に従い、Vectorworks Network License Serverを起<br/>ミナルまたはコマンドプロンプトに表示されている内容をチェックして</li> <li>Vectorworks Network License – vektorwrx – 80×33</li> <li>05/26 11:31 (rlm) RLM License Server Version 10.1BL2</li> <li>Copyright (C) 2006-2013, Reprise Software, Inc. All rights reserved.</li> <li>05/26 11:31 (rlm) License files:</li> <li>05/26 11:31 (rlm) Using TCP/IP port 5053</li> <li>05/26 11:31 (rlm) Using TCP/IP port 5053</li> <li>05/26 11:31 (rlm) Using TCP/IP port 5053</li> <li>05/26 11:31 (rlm) Using TCP/IP port 5053</li> <li>05/26 11:31 (rlm) Using TCP/IP port 5053</li> <li>05/26 11:31 (rlm) Starting ISV server vektorwrx on port 49895</li> <li>05/26 11:31 (vektorwrx) RLM License Server Version 10.0BL3 for ISV "vektorwrx"</li> <li>05/26 11:31 (vektorwrx) Server architecture: x86_m1</li> <li>Copyright (C) 2006-2013, Reprise Software, Inc. All rights reserved.</li> <li>RLM contains software developed by the OpenSSL Project for use in the OpenSSL Toolkit (http://www.openssl.org)</li> <li>Copyright (c) 1998-2008 The OpenSSL Project. All rights reserved.</li> <li>Copyright (c) 1998-2008 The OpenSSL Project. All rights reserved.</li> <li>Copyright (c) 1998-2008 The OpenSSL Project. All rights reserved.</li> <li>Copyright (c) 1998-T098 Eric Young (eav@cryptsoft.com) All rights reserved.</li> <li>Copyright (c) 1998-2008 The OpenSSL Project. All rights reserved.</li> <li>Copyright (c) 1998-2008 The OpenSSL Project. All rights reserved.</li> <li>Copyright (c) 1998-2008 The OpenSSL Project. All rights reserved.</li> <li>Copyright (c) 1998-2008 The OpenSSL Project. All rights reserved.</li> <li>Copyright (c) 1998-2008 The OpenSSL Project. All rights reserved.</li> <li>Copyright (c) 1998-2008 The OpenSSL Project. All rights reserved.</li> <li>Copyright (c) 1998-2008 The OpenSSL Project. All rights reserved.</li> <li>Copyright (c) 1998-2008 The OpenSSL Project. All rights r</li></ul> | <ul> <li>動して下さい。</li> <li>下さい(基本的にOSによる内容の違いはありません)。</li> <li>注意点</li> <li>⑤ドングルIDの下6桁が表示されます。</li> <li>ライセンス豆ァイル名に使用されている番号とあっているか確認して下さい。</li> <li>⑥使用可能な製品名が表示されます。</li> <li>使用できる製品は、ライセンスファイルによって制御されています。</li> <li>製品名が表示されない場合は、</li> <li>・デングルとライセンスファイルが異なる。</li> </ul> |
|----------------------------------------------------------------------------------------------------|----------------------------------------------------------------------------------------------------|
| 05/26 11:31 (vektorwrx) LPF_0806F2.lic<br>05/26 11:31 (vektorwrx)                                                                                                    |                                                                                                    |

# 4. サービスの確認(Windows) 1

#### 「セットアップガイド」に従い、Windowsサービスを開いて下さい。 Windowsサービスのリスト内にrlmが登録されているかチェックして下さい。 ※サービスの「名前」は設定時に、任意に付けた名前で登録されています。

|                    |                   |       |            |                      | 操作       |   |
|--------------------|-------------------|-------|------------|----------------------|----------|---|
|                    |                   |       |            |                      | サービス     |   |
| rlm                | 名前                | 状態    | スタートアップの種類 | ログオ ^                | 他の操作     | • |
|                    | 🎑 Remote Proced   | 開始    | 自動         | Netwo                | rlm      |   |
| <u>サービスの開始</u>     | 🔍 Remote Proced   |       | 手動         | Netwo                | 他の撮作     |   |
|                    | 🌼 Remote Registry |       | 手動         | Local :              | 1000Jærr |   |
| 説明:                | 🖏 rim             |       | 自動         | Local :              |          |   |
| RLM License Server | 🌼 Routing and Re  |       | 無効         | Local :              |          |   |
|                    | 🌼 Secondary Logon | 開始    | 自動         | Local :              |          |   |
|                    | 🌼 Secure Socket   | 開始    | 手動         | Local :              |          |   |
|                    | 🎑 Security Accoun | 開始    | 自動         | Local :              |          |   |
|                    | 🔍 Security Center | 開始    | 自動 (遅延開始)  | Local :              |          |   |
|                    | 🔍 Server          | 開始    | 自動         | Local (              |          |   |
|                    | <                 | BBA/s |            | - 1 1 - <sup>-</sup> |          |   |
| √ 抗張 √ 標進 /        |                   |       |            |                      |          |   |
| (/                 |                   |       |            |                      | 1        |   |
|                    |                   |       | <u></u>    |                      |          |   |
|                    | Window            | sサービ  | 「ス画面       |                      |          |   |
|                    |                   |       |            |                      |          |   |
|                    |                   |       |            |                      |          |   |

→  $\lceil 4. \quad \forall - \forall \neg \sigma a$  (Windows) 2」 へ

チェック

#### チェック 4. サービスの確認 (Windows) 2 登録したサービスの「状態」が「開始」、「スタートアップの種類」が「自動」になっているかチェックして下さい。 操作 ③ サービス サービス 状態 名前 スタートアップの種類 ログオ ^ rlm 他の握作 ۲ ③ Remote Proced... 開始 自動 Netwo rlm \* サービスの開始 🔍 Remote Proced... 手動 Netwo 他の操作 ۲ Remote Registry 手動 Local : Ö. rlm 自動 説明: 🔍 Routing and Re... **RLM License Server** 無効 Local : ③ Secondary Logon 開始 自動 Local : 🔍 Secure Socket ... 開始 手動 Local : ③ Security Accoun... 開始 自動 Local : 🔍 Security Center 開始 自動 (遅延開始) Local : 🔍 Server 開始 自動 Local : 1 - - - 1 - 1 🖄 ola all Chandrowna BB4/A ㅎ ## 111 拡張 〈標準 / Windowsサービス画面 注意点 ・「状態」が「開始」になっていない場合、rlmサービスは現在、起動していません。

右クリックのコンテキストメニューから「開始」を選択することでrlmサービスが開始(起動)します。 ・「スタートアップの種類」が「自動」になっていない場合、サーバPCの起動時に、登録したrlmサービスが起動しません。 自動で起動させたい場合は右クリックのコンテキストメニューからプロパティを開き、rlmのプロパティ>「全般タブ」から 「スタートアップの種類」で「自動」を選択して下さい。

→「5. サーバ管理画面の確認 1」へ

| 5. サーバ管理画面の                                                                                                    | の確認 1                                                                                                    | チェック                                                                                                    |
|----------------------------------------------------------------------------------------------------|----------------------------------------------------------------------------------------------------|----------------------------------------------------------------------------------------------------|
| 5. サーバ管理画面の<br>「セットアップガイド」<br>に<br>Logins disabled<br>RLM<br>Administration<br>Commands<br>Choose a command<br>from the list below<br>Status<br>Shutdown<br>Reread/Restart Servers<br>Switch Reportlog<br>Switch Debuglog<br>Edit License Files<br>Activate License<br>Diagnostics<br>RLM Manual<br>System Info<br>About | <text><text><section-header><text><text><text><text><text><text><text><text><text><text><text></text></text></text></text></text></text></text></text></text></text></text></section-header></text></text> | 注意点<br>サーバ管理画面が表示されない場合は、<br>・サーバPC以外のPCから管理画面を開いている<br>場合は、サーバPCとの接続が可能か確認して<br>下さい。<br>・ポート番号が使用可能か確認して下さい。<br>デフォルト5054です。<br>・ポート番号がファイアウォールなどで、<br>ブロックされていないか確認して下さい。<br>・rlmがファイアウォールなどで、<br>ブロックされていないか確認して下さい。 |
|                                                                                                    |                                                                                                    | 」<br>→「5. サーバ管理画面の確認 2」へ                                                                                                    |

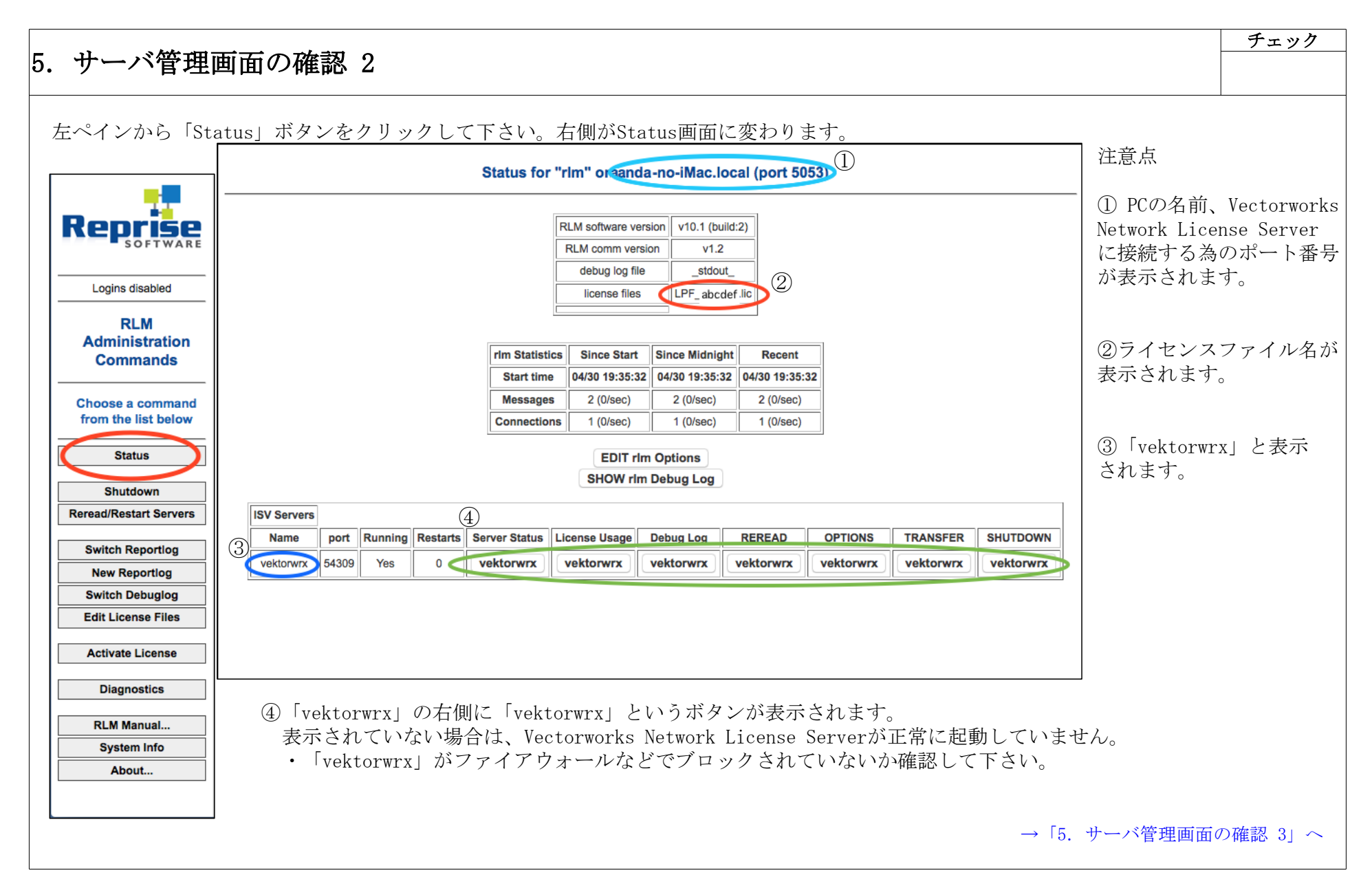

| サーバ管         | 节<br>王<br>で | 直通    | i面の       | 確認             | ξ 3      | }                      |       |               |            |           |        |             |          |     |                                        |          |                   |                    |                 |               | チェック      |
|--------------|-------------|-------|-----------|----------------|----------|------------------------|-------|---------------|------------|-----------|--------|-------------|----------|-----|----------------------------------------|----------|-------------------|--------------------|-----------------|---------------|-----------|
|              | • •         | _,    |           |                |          |                        |       |               |            |           |        |             |          |     |                                        |          |                   |                    |                 |               |           |
| tatus」画      | 面           | の「    | Serve     | r Stat         | usj      | _ の_                   | 下に    | こある           | 「vekto     | orwrz     | X ] X  | ボタン         | をク       | リック | クして下                                   | さい       | 。ライセ              | ンスのステ              | ータス運            | 面が表示          | ミされます。    |
| ISV Servers  | 5           |       |           |                |          |                        |       |               |            |           |        |             |          |     |                                        |          |                   |                    | 7               |               |           |
| Name         | p           | ort   | Running   | Restarts       | s S      | erver S                | tatu  | s Licen       | e Usage    | De        | ebug L | Log         | RERE     | AD  | OPTIONS                                |          | TRANSFER          | SHUTDOWN           |                 |               |           |
| vektorwrx    | 54          | 309   | Yes       | 0 🤇            |          | vektor                 | wrx   | vek           | torwrx     | ve        | ktorv  | wrx         | vektor   | wrx | vektorwn                               | •        | vektorwrx         | vektorwrx          |                 |               |           |
|              |             | ISV v | ektorwrx  | status on      | n Aar    | ndA-no                 | Mac   | Book-Pro      | -15.local  | (port 4   | 49163) | )           |          |     | ~~~~~~~~~~~~~~~~~~~~~~~~~~~~~~~~~~~~~~ | Е        |                   |                    |                 |               |           |
|              |             |       |           |                |          |                        |       |               | _          |           |        |             |          |     |                                        | 示<br>Lia | ongo nool         | Statual            | の一覧に            | ライヤン          | マが正しく     |
|              |             |       |           | vekto          | orwrx s  | oftware ve             | rsion | v10.0 (build: | 3)         |           |        |             |          |     | =                                      |          | ense poor         | 、 status」<br>かエーッソ | り 見に            | ·ノイ ビン<br>そいい | スが止しく     |
|              |             |       |           | Veki           | debu     | a loa file             | sion  | stdout        | _          |           |        |             |          |     | 衣                                      | いく       | exicia            | かフェック              |                 | 200           |           |
|              |             |       |           |                | repor    | rt log file            |       |               | -          |           |        |             |          |     |                                        | 町片の      |                   | ・・プロマ世             | コンよ生            |               |           |
|              |             |       |           |                |          |                        |       |               |            |           |        |             |          |     |                                        | 寬()      | )  Produc         | t」<br>列に<br>開      | 人した製            | 品か表示          | SALC      |
|              |             |       | vektor    | wrx Statistics | s S      | ince Star              | t S   | ince Midnigh  | Recen      | t         |        |             |          |     |                                        | らカ       | ドナエック             | して下さい              | <u>،</u>        |               |           |
|              |             |       | S         | tart Time      | 04/      | /27 16:57:             | 40 0  | 5/01 00:00:22 | 05/01 11:1 | 1:21      |        |             |          |     |                                        |          | _                 |                    | > //            |               |           |
|              |             |       | N         | lessages       | 4        | 46 (0/sec)             |       | 4 (0/sec)     | 2 (0/sec   | )         |        |             |          |     | (2)-                                   | 覧0       | )「Ver」タ           | 川に購入し              | た製品の            | バージョ          | ンが表示      |
|              |             |       | Co        | nnections      |          | 16 (0/sec)             |       | 2 (0/sec)     | 1 (0/sec   | 2)<br>2)  |        |             |          |     | さ                                      | れて       | こいるかチ             | エックして              | こ下さい。           |               |           |
|              |             |       |           | Denials        |          | 2 (0/sec)<br>0 (0/sec) |       | 0 (0/sec)     | 0 (0/sec   | <i>.)</i> |        |             |          |     |                                        |          |                   |                    |                 |               |           |
|              |             |       | Licen     | se Removals    | ;        | 0 (0/sec)              |       | 0 (0/sec)     | 0 (0/sec   | ;)        |        |             |          |     | 3-                                     | 覧の       | ⊃ 「count」         | 列に購入               | した製品            | の本数が          | 表示されて     |
|              |             |       | Curren    | t Connection   | 15       | 0                      |       |               |            |           |        |             |          |     | 1                                      | るカ       | いチェック             | して下さい              | <b>١</b> °      |               |           |
|              |             |       |           |                |          |                        |       |               |            |           |        |             |          |     |                                        |          |                   |                    |                 |               |           |
| _            | _           |       |           |                | Lic      | ense p                 | ools  | status        |            |           |        |             |          |     | -                                      | 覧に       | こライセン             | えがない、              | または             | 青報が違う         | う場合は、     |
| (1)          | (2          | 2)    | (3        | )              |          |                        |       |               |            |           |        |             |          |     | •                                      | ライ       | イセンスフ             | ァイルがī              | EしくVec          | torworks      | s Network |
| Product      | Pool        | Ver   | Expires   | count          | soft lir | m inuse                | res   | hostid time   | out share  | transac   | tions  | Show Licens | se Usage |     |                                        | Lic      | ense Serv         | verのフォバ            | レダにコー           | ピーされ          | ているか      |
| fundamentals | 1           | 2015  | permanent | 6              | 6        | 0                      | 0     | (             | None       | 2         |        | usage       | <b></b>  |     |                                        | 確認       | 忍して下さ             | 1 V                |                 |               |           |
| architect    | 2           | 2015  | permanent | 1              | 1        | 0                      | 0     | (             | None       | 0         |        | usage       | <b></b>  |     |                                        | ライ       | イセンスフ             | アイルと               | ドングルの           | DIDが違         | う可能性が     |
| landmark     | 3           | 2015  | permanent | 1              | 1        | 0                      | 0     | (             | None       | 0         |        | usage       | <b></b>  |     |                                        | あい       | )ます。              |                    |                 | <u>,</u>      |           |
| spotlight    | 4           | 2015  | permanent | 1              | 1        | 0                      | 0     | (             | None       | 0         |        | usage       | <b>.</b> |     |                                        | マオ       | ノズカのII            | を確認して              | 「下さい」           |               |           |
| designer     | 5           | 2015  | permanent | 1              | 1        | 0                      | 0     | (             | None       | 0         |        | usage       | <b></b>  |     | .                                      | これ       | イセンスフ             | マイルが間              | 、- こ、。<br>引違ってい | いる可能          | 牛があります    |
| renderworks  | 6           | 2015  | permanent | 1              | 1        | 0                      | 0     | (             | None       | 0         |        | usage       | ə        |     |                                        | / 1      |                   |                    |                 |               |           |
| rim_roam     | 7           | 1.0   | permanent | Uncounted      | 0        | 0                      | 0     | ANY (         | None       | 0         |        | usage       | ə        |     |                                        |          |                   |                    |                 |               |           |
| U.           |             |       |           |                |          |                        |       |               |            |           | (      |             |          | 1   |                                        |          | $\rightarrow$ [6. | Vectorwork         | sの起動            | (クライア         | ント) 11 ヘ  |
|              |             |       |           |                |          |                        |       |               |            |           |        |             |          |     |                                        |          |                   |                    |                 |               |           |

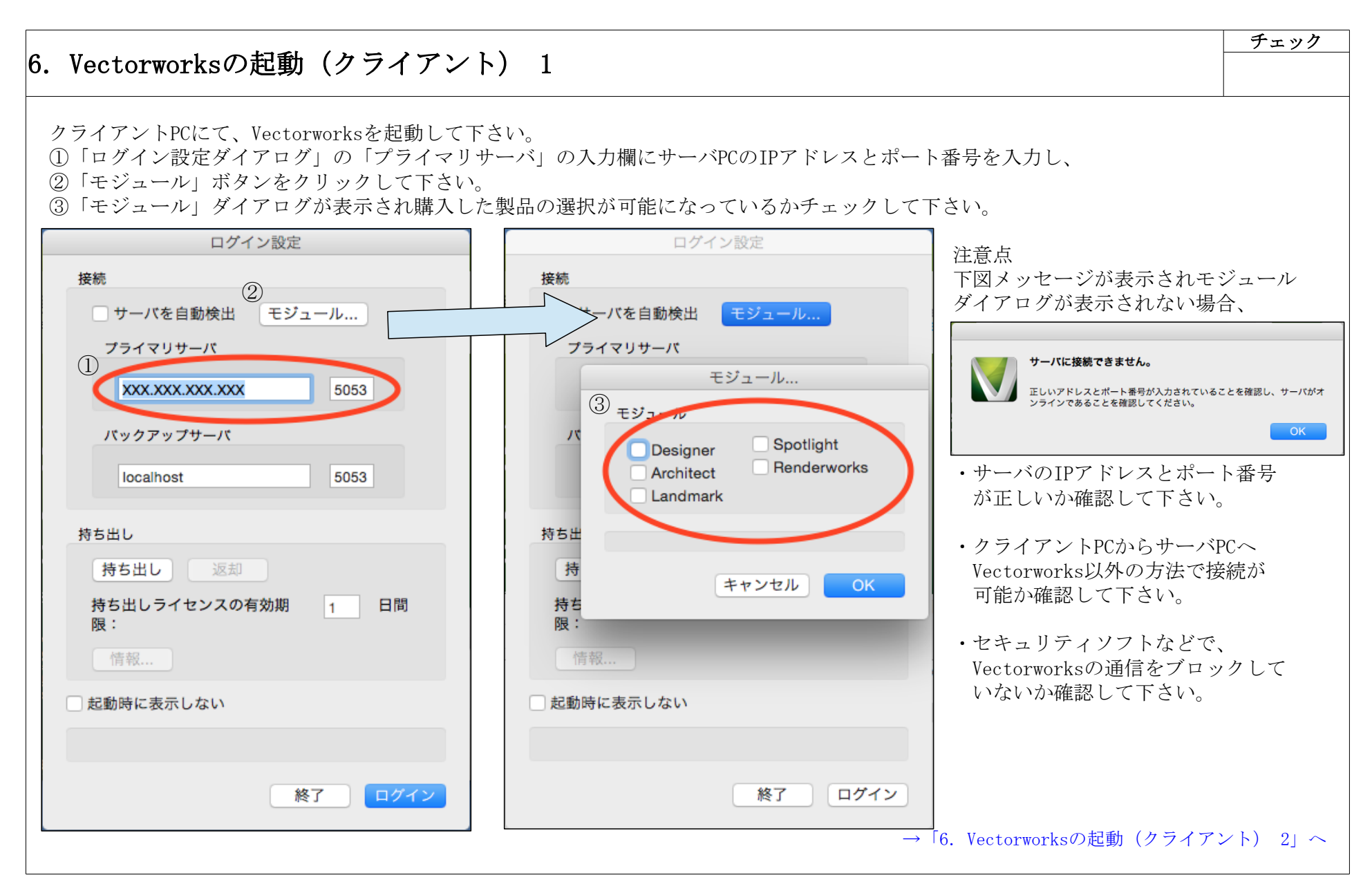

| ectorwor                     | ksの                        | 記                  | 動(クラ                       | イアン               | ~ト)                    | 2             |              |                   |            |                  |                |                    |              | チェッ |
|------------------------------|----------------------------|--------------------|----------------------------|-------------------|------------------------|---------------|--------------|-------------------|------------|------------------|----------------|--------------------|--------------|-----|
| ジュール(製                       | 品)を                        | と選択                | lVector                    | vorksを起           | 動して                    | 下さい           | 5            | 選択し               | た製品        | の機能              | が使用でき          | るかチェックして           | 下さい。         |     |
| -バ管理画面<br>-バ管理画面<br>{ 5 rlmサ | でライ<br>>「S<br>ーバ管          | イセン<br>tatu<br>管理面 | ×スが使用<br>s」>「Sei<br>ii面の確認 | されてい<br>over Stat | る事を確<br>cus」下(<br>エックト | 認して<br>の「vei  | 下で<br>ktor   | さい。<br>wrx」フ<br>す | ボタンを       | ・クリ              | ックしLicen       | se pool statusをう   | チェックして下      | さい。 |
|                              |                            |                    |                            |                   | Lice                   | nse p         |              | status            |            |                  |                |                    | ]            |     |
|                              |                            |                    |                            |                   |                        | (             | D            |                   |            |                  |                | (2)                |              |     |
| Product                      | Pool                       | Ver                | Expires                    | count             | soft lim               | inuse         | res          | hostid            | timeout    | share            | transactions   | Show License Usage |              |     |
| fundamentals                 | 1                          | 2015               | permanent                  | 6                 | 6                      | 1             | 0            |                   | 0          | None             | 1              | usage              |              |     |
| architect                    | 2                          | 2015               | permanent                  | 1                 | 1                      | 0             | 0            |                   | 0          | None             | 0              | usage              |              |     |
| landmark                     | 3                          | 2015               | permanent                  | 1                 | 1                      | 0             | 0            |                   | 0          | None             | 0              | usage              |              |     |
| spotlight                    | 4                          | 2015               | permanent                  | 1                 | 1                      | 0             | 0            |                   | 0          | None             | 0              | usage              |              |     |
| designer                     | 5                          | 2015               | permanent                  | 1                 | 1                      | 1             | 0            |                   | 0          | None             | 1              | usage              |              |     |
| renderworks                  | 6                          | 2015               | permanent                  | 1                 | 1                      | 1             | 0            |                   | 0          | None             | 1              | usage              |              |     |
| rim_roam                     | 7                          | 1.0                | permanent                  | Uncounted         | 0                      | 0             | 0            | ANY               | 0          | None             | 6              | usage              |              |     |
| 1) 「inus<br>2) 「Show         | e」列<br>Lice                | に起<br>nse          | 動している<br>Usage」の           | う製品の本<br>「usage   | 、数が表<br>.」をク           | 示され<br>リック    | ます           | -。<br>ると、‡        | 製品を使       | 更用し <sup>-</sup> | ているユーサ         | ザの情報が確認でき          | 」<br>ます(下図)。 |     |
|                              |                            |                    |                            |                   | License s              | status f      | or IS        | V vektor          | rwrx       |                  |                |                    |              |     |
|                              |                            |                    | Product Po                 | ool Ver us        | er host                | PID           | req v        | ver # lic #       | res Out    | ime Cl           | ick to REMOVE  |                    |              |     |
|                              |                            | f                  | undamentals                | 1 2015 Aar        | ndA aanda_             | win 1192      | 201          | 5 1               | 0 05/27    | 11:45            | Remove         |                    |              |     |
| ¦l∠Vectorwo<br>torworks Net  | cksガ <sup>3</sup><br>twork | 起動<br>Lic          | し、製品の<br>ense Serve        | の使用がて<br>erとクライ   | きれば<br>イアント            | ¶Vect<br>(Vec | orwc<br>torw | orks サ<br>vorks)  | イトプ<br>のセッ | コテク<br>トアッ       | ションネッ<br>プは完了と | トワーク版』の<br>なります。   |              |     |

・Vectorworks ®ソフトウエアは、Nemetschek Vectorworks Inc.の登録商標です。

・Microsoft, および Windows は、米国 Microsoft Corporation の、米国およびその他の国における登録商標または商標です。

• Apple, Macintosh, Macは、Apple Inc.の米国および各国での登録商標です。

・その他すべての商標は、それぞれの権利帰属者の所有物です。

・本ドキュメントの内容は予告なく変更される場合がございます。

# Vectorworksサイトプロテクションネットワーク版-情報2

2015年06月08日 (初稿)

### 製作・発行

エーアンドエー株式会社

101-0062 東京都千代田区神田駿河台 2-3-15

# 禁転載

A&A Co.,Ltd. All rights reserved printed in Japan 150608 KA